# Neon Text

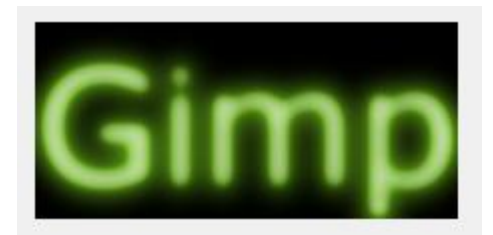

## Step 1:

- Open the **Gimp** program.
- Click File New
- In the Create a New Image box, make the width 300 and the height 150.
- Click OK.

| Create a New Image |                                         |
|--------------------|-----------------------------------------|
| Template:          | •                                       |
| Image Size         |                                         |
| <u>W</u> idth:     | 300                                     |
| H <u>e</u> ight:   | 150 pixels                              |
|                    | 300 × 150 pixels<br>72 ppi, RGB color   |
|                    |                                         |
| <u>H</u> elp       | <u>R</u> eset <u>O</u> K <u>C</u> ancel |

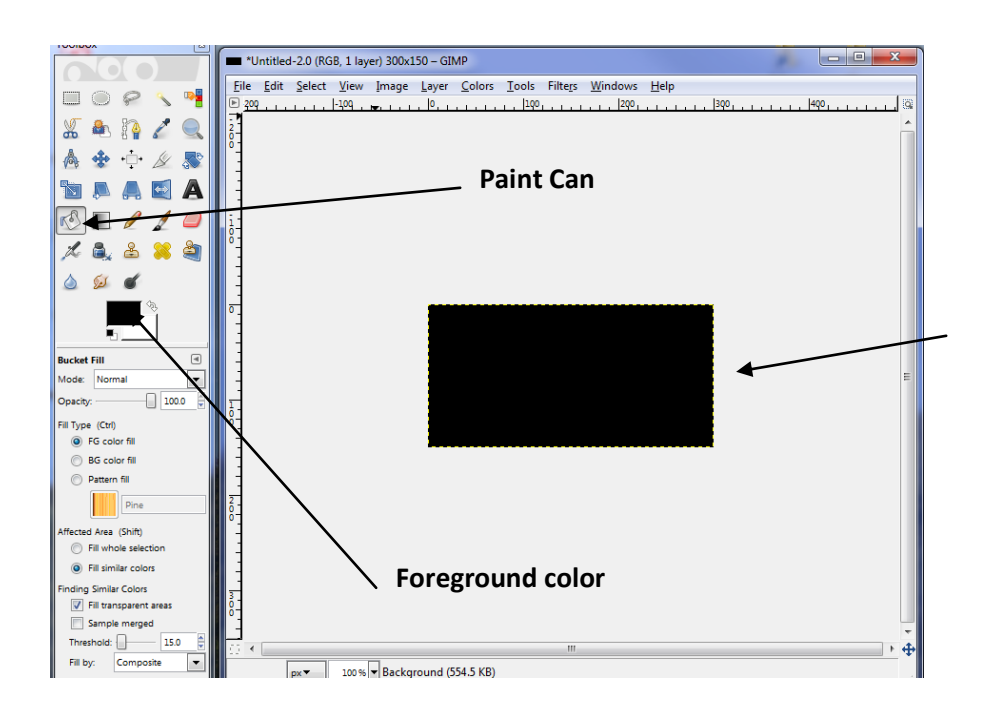

 Choose the paint can tool, make sure the foreground color is black and click on the image.

#### Step 2:

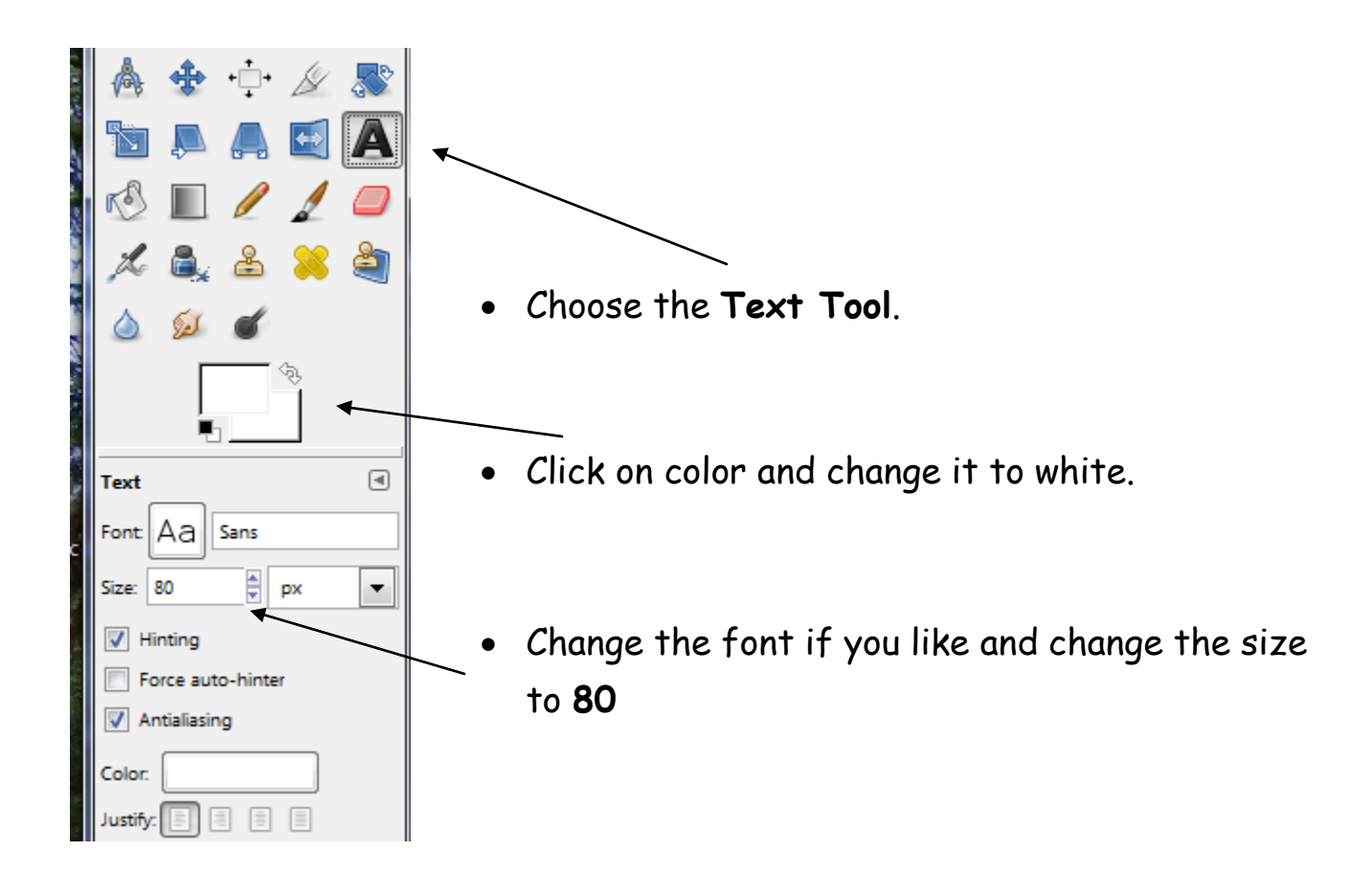

- Click in the box and type **Gimp**.
- You may have to move the text to fit in the center of the box.
- Close the GIMP text editor box.

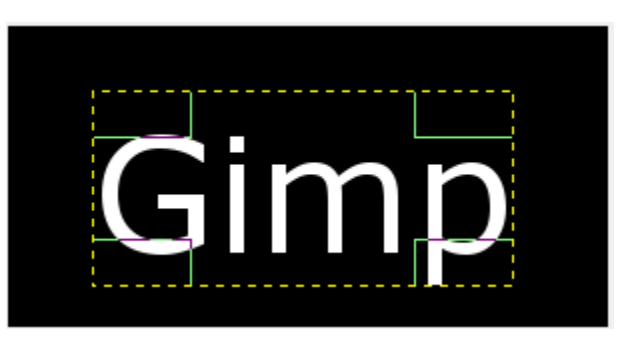

# Step 3:

- Click Filters Blur Gaussian Blur.
- Change the Blur radius to 10 and click **OK**.

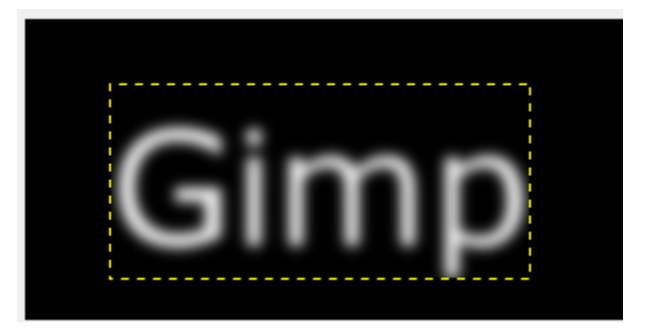

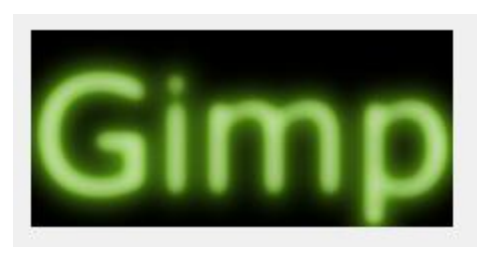

- Click Filters Alpha to Logo Neon.
- Change Effect size to **20** choose **glow color** and click **OK**.

If you are not satisfied with the result, Click **Edit** – **Undo Neon** and try again with different settings. You may want to try different Filters like Alien Glow or Chrome.

### Step 4:

Create a new Text graphic with your name(s) and save it to your folder in the Home Drive W:.

Make sure you click Select File Type and choose JPEG image.